طريقة إصلاح مشكل ضهور (- - -) على واجهة الجهاز وعدم ضهور أي شيء في التلفاز لجهاز TechnostarTyphoon

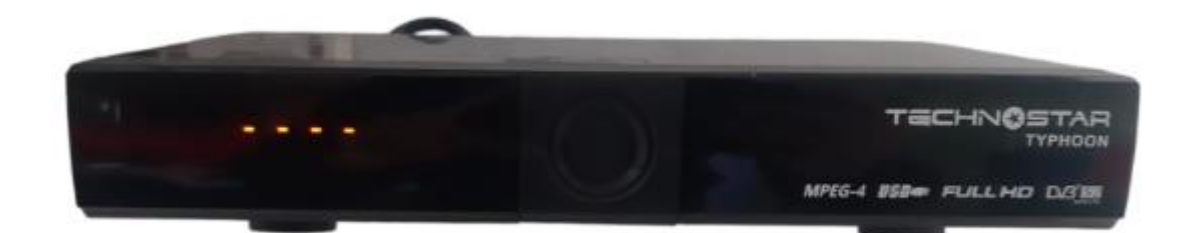

أولا قم بتحميل التحديث الخاص بالجهاز من الموقع https://echolinkhd.com https://siteflash.info

٩

ثانيا يجب عليك تغيير اسم الفلاش إلى أحد الأسماء بالأسفل و ضروري أن يكون الإسم كما هو يعني الحروف الكبيرة يجب أن تكون كبيرة و الصغيرة يجب أن تكون صغيرة

> FrE\_17Upg11EupTrAceSwk.bin SuE\_uhH8U93Ass3Jdc0k.bin

| FrE_17Upg11EupTrAceSwk.bin | 23/07/2020 19:48 | Fichier BIN |
|----------------------------|------------------|-------------|
| SuE_uhH8U93Ass3Jdc0k.bin   | 23/07/2020 19:48 | Fichier BIN |

تالتابعد دلك قم بوضع ملف الفلاش في مفتاح USB ، تم قم بتركيبها في جهازك.

رابعا قم بإطفاء الجهاز من الخلف

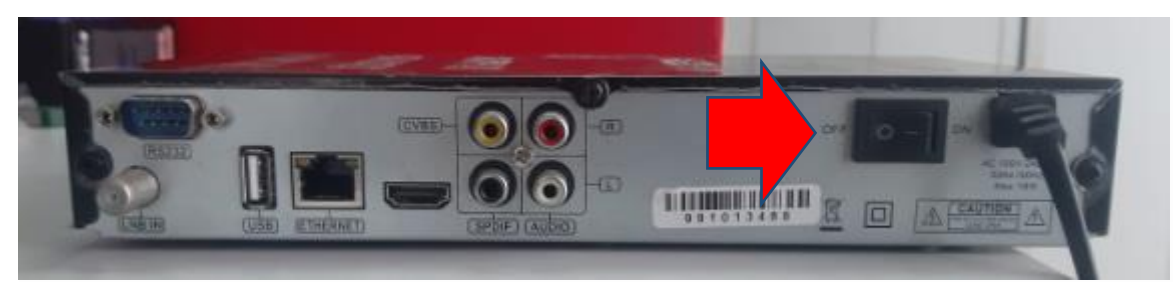

## أعد تشغيل الجهاز من جديد

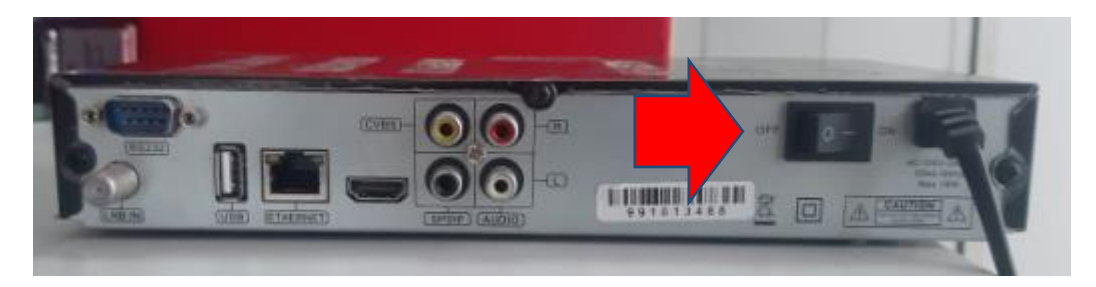

## سيبدأ في تحميل التحديت بشكل أوتوماتيكي و بدون الضغط على أي زر

| Download From USB                          |    | Download From USB                                                |      |
|--------------------------------------------|----|------------------------------------------------------------------|------|
| Upgrade Main Code Loader<br>Updating Flash |    | Upgrade Main Code Loader<br>Upgrade Success, Please Reset System |      |
|                                            | 0% |                                                                  | 100% |
|                                            |    |                                                                  |      |
|                                            |    |                                                                  |      |
|                                            |    |                                                                  |      |
|                                            |    |                                                                  |      |

## مبروك عليك تم حل المشكل

|        | 100       | Å            | <b>C</b><br>Xtream | <u>ک</u><br>×× |
|--------|-----------|--------------|--------------------|----------------|
| MiTV   | DIMA IPTV | Installation | Stalker            | Network        |
| POPTV  | You Tube  |              | USB                | Multimedia     |
| Uccist |           | Channel      | <b>O</b>           | ٩              |

إلى اللقاء في تدوينات اخرى إن شـاء الله